## Mobile Wallet "Aktionariat" einrichten

Öffnen Sie nach dem Download die App **Aktionariat** auf Ihrem Mobiltelefon und tippen Sie zuoberst auf **Finish Setting Up Your Wallet**. Bitte führen Sie die ersten beiden Schritte auf Ihrem Mobiltelefon aus. Im dritten Schritt geht es um die Sicherung Ihres Wallet. Ihr Wallet-Backup besteht aus 12 zufällig generierten Wörtern. In der richtigen Reihenfolge zusammengefügt, ermöglichen diese Wörter jedem Kryptowährungs-Wallet, Ihren "privaten Schlüssel" zu rekonstruieren und den Zugriff auf die im jeweiligen Konto gespeicherten Vermögenswerte zu ermöglichen. Schreiben Sie diese Wörter auf ein Blatt Papier und bewahren Sie das Papier an einem sicheren Ort auf.

Sie haben Ihr Wallet nun eingerichtet. Für den Kauf des RealUnit Token müssen Sie Ihr Wallet noch bei der Gesellschaft registrieren gemäss <u>Anleitung Schritt 3</u>.

Es gibt keinen "Passwort-Wiederherstellungsmechanismus" für kryptografische Schlüssel. Daher kann der Verlust von Schlüsseln und Backups dazu führen, dass Sie dauerhaft den Zugriff auf die auf Ihrem Wallet gespeicherten Gelder verlieren. Niemand, auch nicht die Aktionariat AG oder RealUnit Schweiz AG, hat die Möglichkeit, auf Ihre Schlüssel zuzugreifen und sie zurückzusetzen.

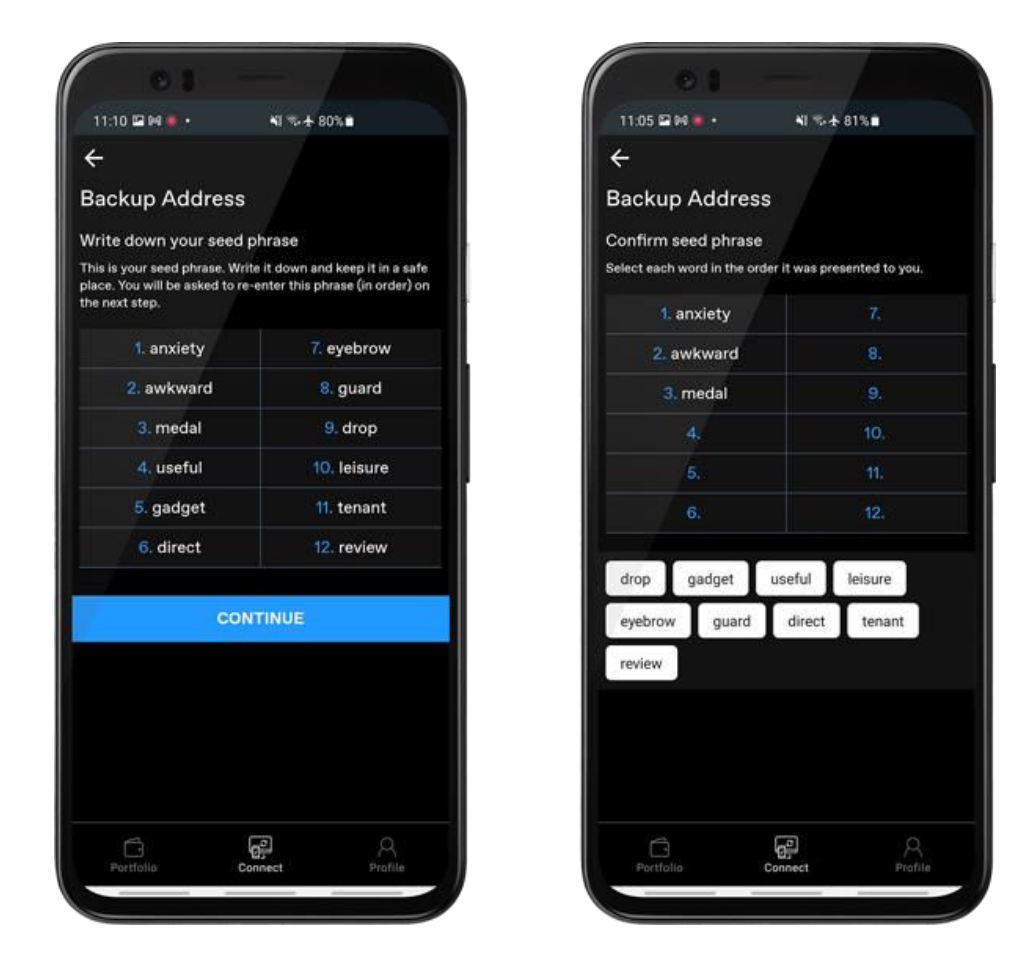

Sie finden die vollständige und detaillierte Anleitung in englischer Sprache unter folgendem Link.